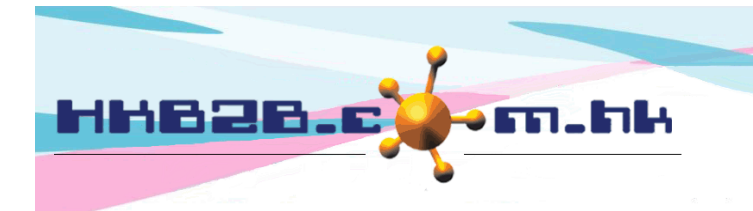

HKB2BLimited 香港灣仔軒尼斯道 48-62 號上海實業大廈 11 棲 1102 室 Room 1102, Shanghai Industrial Investment Building, 48-62 Hennessy Road, Wan Chai, Hong Kong Tel: (852) 2520 5128 Fax: (852) 2520 6636 Email: cs@hkb2b.com.hk Website: http://hkb2b.com.hk

# 通知工作

通知工作功能可以根據條件向會員發送通知。 用戶只須設定條件及通知內容,系統就可以向會員發送通知。

新增通知工作於 會員 > 通知工作 > 新增

| 新增通知工作 |                                                                                                    |  |
|--------|----------------------------------------------------------------------------------------------------|--|
| 工作名稱   |                                                                                                    |  |
| 通知功能   | 發出發票           收銀處           退貨換貨           諾理書換           付款           編輯發票           作廠發票           證理扣數           還原完成預約           積分扣數           發票只包含護理           沒得積分           換現積分           會員升級           新增會員 |  |
| 通知經    | ●電郵 ○短訊                                                                                                    |  |

## 通知工作資料

□ 工作名稱:這個通知工作簡單的文字描述。

□ 通知功能:觸發系統向會員發送通知動作。

- 發出發票:新增發票後發送通知。
- 發票只包含護理:新增只包含護理的發票後發送通知。
- 獲得積分:會員獲得積分後發送通知。
- 換領積分:會員換領積分後發送通知。
- 會員升級:會員升級後發送通知。
- 新增會員:成功登記成為會員後發送通知。
- 🚇 通知經:通知會員的途徑,可以通電郵或短訊。

(發送電郵通知,用戶需要提供一個電郵戶口作發送)

(發送短訊通知,用戶需要提供一個 MDSMS 的短訊戶口作發送,HKB2B 可代為申請,費用客戶自行交付)

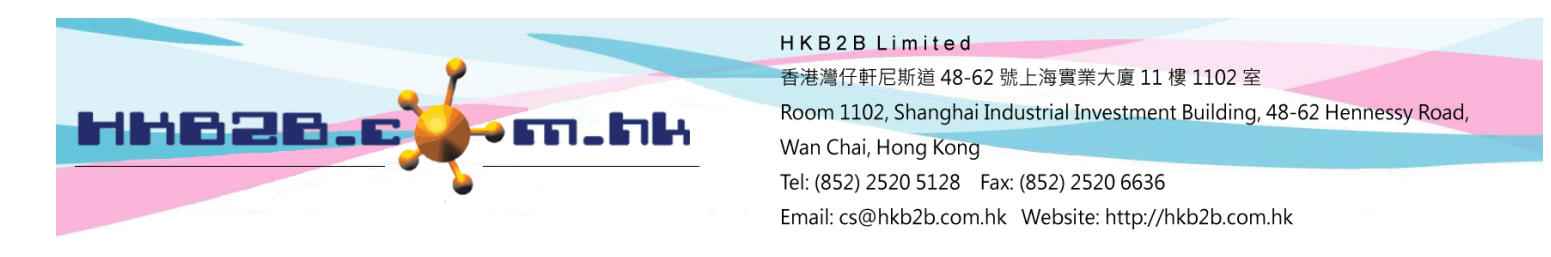

|        | 測試              |
|--------|-----------------|
| 會員用於測試 |                 |
|        | 按測試圖標只會發送通知給此會員 |

□ 會員用於測試:我們建議在設定條件及通知內容後都做一個發送測試。

在這裡輸入會員編號,按<電郵/短訊測試>,系統會發送通知給這一位會員,方便用戶覆核通知內容。

|    | 活躍性                                               |
|----|---------------------------------------------------|
| 設定 | 日 💙 内, 沒有交易 ( = 沒有發票,沒有付款及沒有護理完成) 💙               |
|    | 活躍性設定:選擇只向 日內 沒有交易 / 沒有發票 / 沒有付款 / 沒有護理完成 / 有交易 / |
|    | 有發票 / 有付款 / 有護理完成的會員發送通知。                         |
|    |                                                   |
|    | 会冒波者 金属 化合成 化合成 化合成 化合成 化合成 化合成 化合成 化合成 化合成 化合成   |

|                  | 四月·月月<br>四月·月月                                                                     |
|------------------|------------------------------------------------------------------------------------|
| 消費               | >= <b>&gt;</b> 最近 日 <b>&gt;</b>                                                    |
| 己完成全部已購買護理及沒有新購買 | <ul> <li>請選擇 ➤ 內已完成全部已購買護理及之後沒有新購買</li> <li>□ 已完成全部已購買護理包含護理替換發票及過期發票扣除</li> </ul> |

□ 消費:只向會員總消費於於最近 \_\_ 日 / 月 / 年內,會員消費達到 大於或等於 / 等於 / 小於或
 等於 \$\_\_\_ 發送通知。

已完成全部購買護理及沒有新購買:當會員已完成所有預付項目,而過去 \_\_\_月內都沒有再購買預付項目,就會發送通知。勾選方格,即預付項目是因退款或過期而扣除的會員都包括在內。

|      |       | 會員到訪 |
|------|-------|------|
| 護理日期 | 請選擇 ✔ |      |

□ 護理日期:選擇只向在 今日 / 昨日 / 最近星期 / 最近月 完成護理的會員發送通知。

|                |              | 會員積分 |
|----------------|--------------|------|
| 到期日            | 請選擇 ✔ 内      |      |
| □ 到期日:選擇只向積分將於 | 月內到期的會員發送通知。 |      |

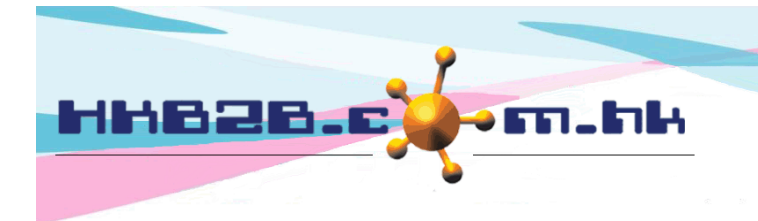

H K B 2 B L i m i t e d 香港灣仔軒尼斯道 48-62 號上海實業大廈 11 樓 1102 室 Room 1102, Shanghai Industrial Investment Building, 48-62 Hennessy Road, Wan Chai, Hong Kong Tel: (852) 2520 5128 Fax: (852) 2520 6636 Email: cs@hkb2b.com.hk Website: http://hkb2b.com.hk

|        | 會員升級 / 降級 |
|--------|-----------|
| 會員升級日期 |           |

□ 會員升級日期:選擇只向於 \_ 日 / 月 /年 內,因消費成功升級的會員發送通知。

|                   |    |            |                           | 會員         |
|-------------------|----|------------|---------------------------|------------|
|                   |    | 原會員組別      | 會員消費                      | 新會員組別      |
| 会旨自動升级設定          | ۲  | New Member | 自 >= \$10000 至 < \$200000 | VIP Silver |
| H X H XU/T MARAAL | 0  | VIP Silver | 多於 >= \$200000            | VIP Gold   |
|                   | 清除 | 選擇         |                           |            |
| 升級消費差額            | <= | ✔ 25 %     | 會員消費 >= ✔ \$ 7500         |            |
| 降級消費差額            | <= | ∽ %        | 會員消費 >= ✔ \$              |            |

□ 會員自動升級設定: 選取會員自動升級規則 (需同時輸入升級 / 降級消費差, 合併使用)。

□ 升級消費差額:選擇只向尚欠消費 小於或等於 /大於或等於 \_% ,即會員已現時消費 大於或等於 / 小於或等於 \$\_\_ 就會升級的會員發送通知。

□ 降級消費差額:選擇只向尚欠消費 小於或等於 /大於或等於 \_% ,即會員已現時消費 大於或等於 /
 小於或等於 \$\_\_\_ 就會降級的會員發送通知。

設定會員升級消費差額例子

| 系統<br>VIP: | E會篩選現於 Na<br>Silver 條件 (消費 | ew Member 的會員,而他們現時的消費金額未能達到升級至<br>費金額多於\$10,000)。                                                                                                    |
|------------|----------------------------|----------------------------------------------------------------------------------------------------|
|            |                            | 會員下一次升級 / 降級消費差額                                                                                                    |
| 會員自動       | 動升級設定                      | 原會員组別       會員消費       新會員組別         ●       New Member       目 >= \$10000 至 < \$200000       VIP Silver         ○       VIP Silver       多於 >= \$200000       VIP Gold         法除選擇 |
| 升級消費       | 費差額                        | <= ✔ 25 % 會員消費 >= ✔ \$ 7500                                                                                                    |
| 降級消費       | 費差額                        | <= ✔ % 會員消費 >= ✔ \$                                                                                                    |
| 會員         | 一只要繼續消費                    | "少於或等於 25%"就能升級至 VIP Silver,此會員被納入通知範                                                                                                    |

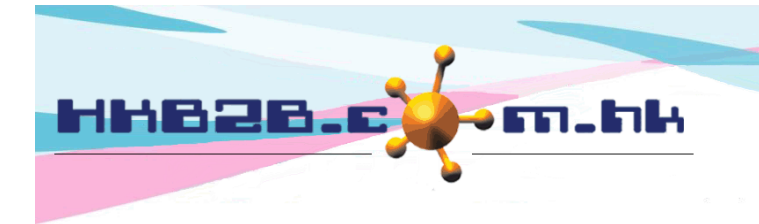

H K B 2 B L i m i t e d 香港灣仔軒尼斯道 48-62 號上海實業大廈 11 樓 1102 室 Room 1102, Shanghai Industrial Investment Building, 48-62 Hennessy Road, Wan Chai, Hong Kong Tel: (852) 2520 5128 Fax: (852) 2520 6636 Email: cs@hkb2b.com.hk Website: http://hkb2b.com.hk

### 設定會員降級消費差額例子

| 系統會篩選現於 VIP Silver 的會員,而他們現時的消費金額不足以維持在<br>VIP Silver 的條件 (消費金額多於\$10,000)。<br>路路消費差額 |                                                                                                    |  |  |
|---------------------------------------------------------------------------------------|----------------------------------------------------------------------------------------------------|--|--|
| 會員自動升級設定                                                                              | 原會員组別       會員消費       新會員组別         ●       New Member       自 >= \$10000 至 < \$200000 VIP Silver         ○       VIP Silver       多於 >= \$200000 VIP Gold         清除選擇 |  |  |
| 升級消費差額                                                                                | <= ♥ 8 會員消費 >= ♥ \$                                                                                                    |  |  |
| 降級消費差額                                                                                | <= ✔ 25 % 會員消費 >= ✔ \$ 7500                                                                                                    |  |  |
|                                                                                       |                                                                                                    |  |  |
| 會員需要繼續消費多                                                                             | ·"少於或等於 25%"才可以避免降級至 New Member,此會員納入通知範圍。                                                                                                    |  |  |

|      | 會員日期 |
|------|------|
| 加入日期 | 日、方、 |
| 出生月  | 全部   |
| 加入月  | 全部   |

□ 加入日期:選擇只向加入於 \_ 日 / 月 / 年 之内 / 之後 / 昨日 的會員發送通知。

□ 出生月: 選擇只向出生於 本月、上月/本月、本月/下月、上月/本月/下月 的會員發送通知。

□ 加入月:選擇只向加入於本月、上月/本月、本月/下月、上月/本月/下月的會員發送通知。

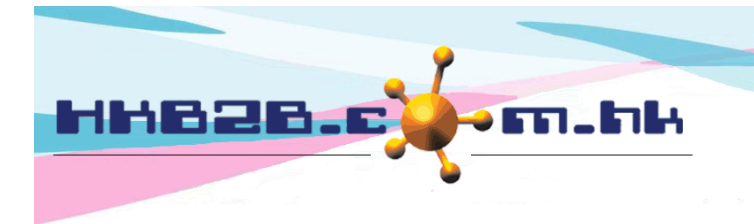

HKB2B Limited

香港灣仔軒尼斯道 48-62 號上海實業大廈 11 樓 1102 室

Room 1102, Shanghai Industrial Investment Building, 48-62 Hennessy Road, Wan Chai, Hong Kong

Tel: (852) 2520 5128 Fax: (852) 2520 6636

Email: cs@hkb2b.com.hk Website: http://hkb2b.com.hk

|      | 會員欄位                                             |
|------|--------------------------------------------------|
| 會員組別 | 全部<br>New Member<br>Group Buying                 |
| 加入分店 | 全部<br>Central                                    |
| 顧問   | 全部<br>Central Amy (S007)<br>cobi_testing (MK002) |
| 性別   | 全部 🗸                                             |
| 年齢組別 | 全部<br><18<br>49 - 58                             |
| 職業   | 全部<br>Executive                                  |
| 教育程度 | 全部<br>Master or above                            |

篩選會員欄位包括:會員組別、加入分店、顧問、性別、年齡組別、職業、教育程度、國家、
 興趣組別、得知公司途會員。預設欄位為全部,用戶可以選取個別或多於一個的選項。

□ 用戶可以將自訂會員欄位加入通知工作。

# 加入自訂欄位 在會員 >會員記錄 >設定。

| 會員欄位設定                                                                                        |                    |           |           |                | 在欄位按                     | 在欄位按 <編輯>。 |            |             |     |
|-----------------------------------------------------------------------------------------------|--------------------|-----------|-----------|----------------|--------------------------|------------|------------|-------------|-----|
| <u>會員欄位</u>                                                                                   | <u>類型</u>          | <u>系列</u> | <u>排序</u> | <u>必須輸入</u>    | 顯示在進階搜尋                  | 顯示在預約表     | 顯示在通知工作    |             |     |
| 個人收入                                                                                          | 選項按鈕 (只可選擇一個答案)    | 個人資料      | 1         | 使用者選擇          | 不顯示                      | 不顯示        | 不顯示        | 编辑          | 删除  |
| 編輯會員欄位<br>類型 選項按鈕(只可選擇一個答案) ❤ / 系列 個人資料 ❤ / 必須輸入 ■<br>顯示在會員搜尋 ■ / 顯示在預約表 ■ / 顯示在通知工作 ☑ / 排序 1 |                    |           |           |                |                          |            |            |             |     |
| 會員欄位<br>(最多 200字元)                                                                            | 排序                 | **        | 備忘:]      | 答案選項<br>更改答案選項 | 頁 (最多 200字元)<br>排序可能會影響現 | 有會員的記錄     |            | 附加的<br>文字方塊 | 已隱藏 |
| 個人收入                                                                                          | 1 \$10,000以下       |           |           |                |                          |            | (最多 200字元) |             |     |
|                                                                                               | 2 \$10,001-\$20,00 | 00        |           | 勾              | 選 <顯示在                   | E通知工作      | 乍>。        |             |     |

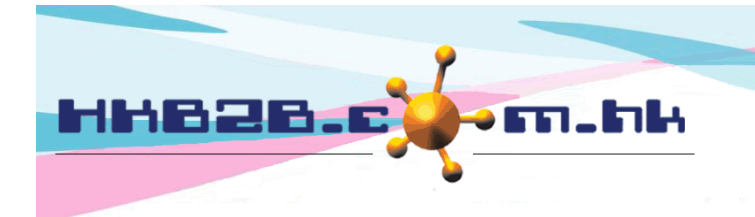

#### HKB2B Limited

香港灣仔軒尼斯道 48-62 號上海實業大廈 11 樓 1102 室

Room 1102, Shanghai Industrial Investment Building, 48-62 Hennessy Road, Wan Chai, Hong Kong

Tel: (852) 2520 5128 Fax: (852) 2520 6636

Email: cs@hkb2b.com.hk Website: http://hkb2b.com.hk

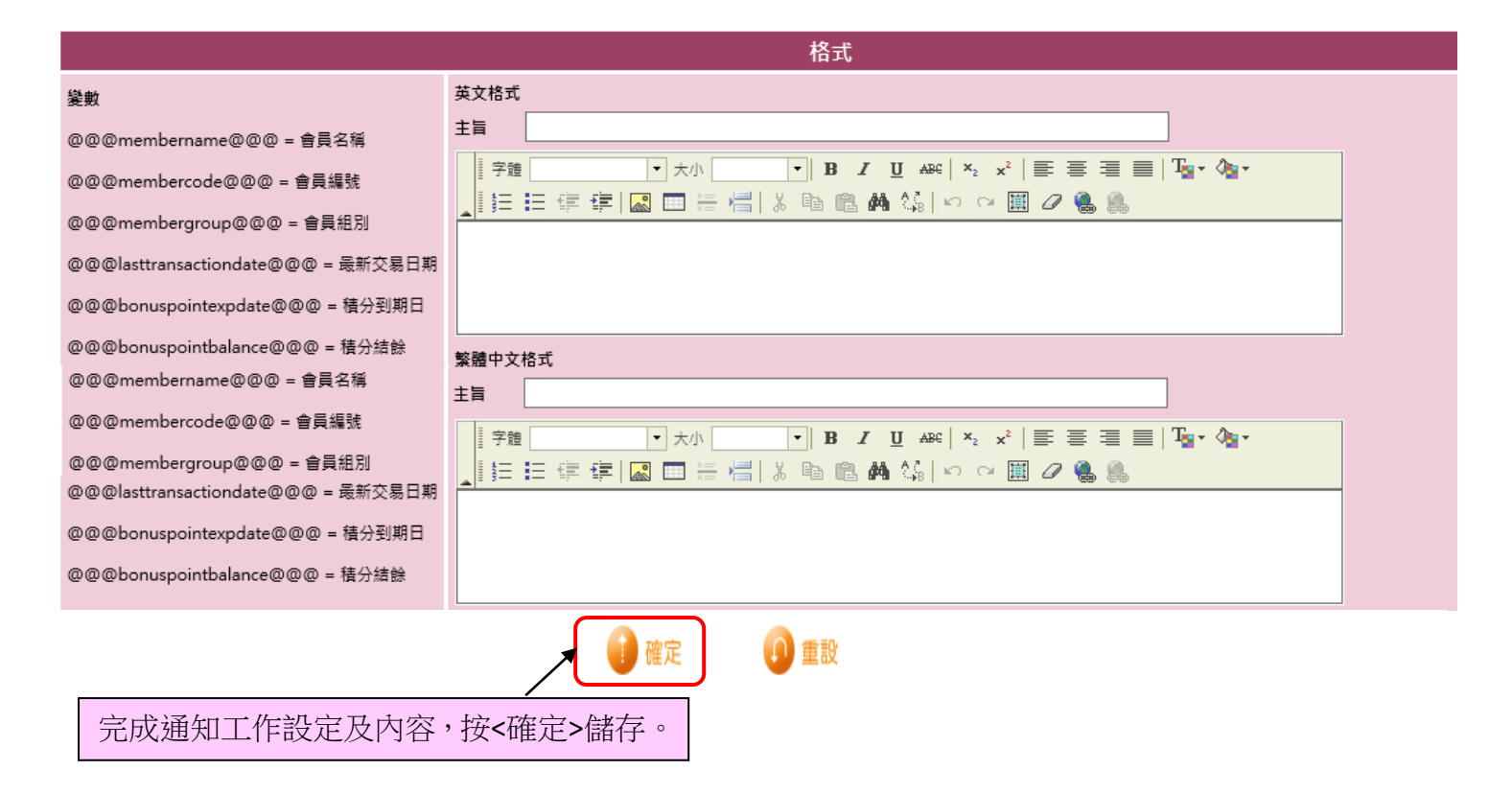

#### 設定會員收到的通知内容

- □ 用戶需要設定英文及中文格式內容,系統會根據會員的語言設定來發送相關格式。
- 🚇 主旨:電郵的主旨,只適用於電郵。
- 内容:輸入通知內容,內容可以加入變數。格式包括中文及英文。例如內容需要顯示會員名稱, 在適當位置輸入有關變數。當會員收到通知時,系統就會根據該會員資料來顯示。
  - 變數包括:會員名稱、會員編號、最新交易日期、積分到期日、積分結餘、已完成護理名稱、 護理收據日期、護理收據編號、升級消費差額、降級消費差額。
  - 發票變數包括:項目名稱、項目購買數量、項目已用數量、項目未完成數量、已完成護理名稱、 積分承上、積分已用、積分結餘、發票分店、發票日期、發票編號、參考發票編號、製作人、 銷售員、發票金額、分期金額、已付金額、付款方法、發票備註、建立日期、原發票編號、 護理收據日期、護理收據編號。

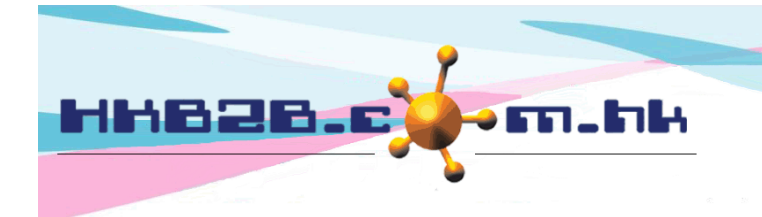

HKB2BLimited 香港灣仔軒尼斯道 48-62 號上海實業大廈 11 樓 1102 室 Room 1102, Shanghai Industrial Investment Building, 48-62 Hennessy Road, Wan Chai, Hong Kong Tel: (852) 2520 5128 Fax: (852) 2520 6636

Email: cs@hkb2b.com.hk Website: http://hkb2b.com.hk

# 按<確定>後,會去到通知工作編輯版面

|                                       |                                               | 測試                |                       |                  |  |  |
|---------------------------------------|-----------------------------------------------|-------------------|-----------------------|------------------|--|--|
|                                       | 00107 🕄 Mary Ho                               |                   |                       |                  |  |  |
|                                       | 按測試圖標只會發送通知給此會員<br>預覽或發送測試通知書之前請先 <b>按確</b> 定 |                   |                       |                  |  |  |
| 會員用於測試                                | <b>新</b> 於測試部分:用戶可以覆核該                        |                   |                       | 知內容,按 <預覽>       |  |  |
|                                       | 測試電郵                                          | 查看通知內容<br>送通知給測試( | ,或按 <電郵/短<br>会員的電郵/電話 | 註訊測試> 系統會發<br>:。 |  |  |
|                                       |                                               |                   |                       |                  |  |  |
|                                       |                                               |                   |                       |                  |  |  |
|                                       | ▓                                             |                   |                       |                  |  |  |
| 預覽之前請先按確定                             | 查看及更改通知內容。                                    |                   |                       |                  |  |  |
|                                       |                                               |                   |                       |                  |  |  |
| 成功新增通知工作後                             | •                                             | ) 確定 🛛 🚺 重調       | <b>设</b>              |                  |  |  |
|                                       |                                               |                   |                       |                  |  |  |
| 使用關鍵字搜尋通知工作                           | 0                                             |                   |                       |                  |  |  |
| ⊥作名稱關鍵字                               | 、關鍵字及按 [Enter] 將篩選以下列                         | 表                 |                       |                  |  |  |
| 短訊結餘:365                              | 按 <會員列表                                       | 表>,查看合乎通          | 知條件的會員。               | 工作數目:44          |  |  |
| 短訊戶口可用結餘。                             | 會員列表內的                                        | 的欄位會按設定修          | 条件來顯示,方何<br>•         | 更覆核。             |  |  |
| 工作之話 (雄皮)                             |                                               | 通知工作列表            |                       | 通知應              |  |  |
| 每月生日會員通知                              |                                               | 出生月:現時月           | [會員列表]                |                  |  |  |
| 新增 編輯 後製<br>優惠価通知 (不活躍會               |                                               |                   |                       | 調査電影・電影          |  |  |
| 新城、編輯、複製                              |                                               | 6月內沒有交易           | [會員列表]                | 测试短訊 短訊          |  |  |
| 按 < 新增> 新增甘他新通4                       | 11丁作。                                         |                   |                       |                  |  |  |
| 按 <编辑> 编辑 該 通知工作                      | 乍。                                            |                   |                       |                  |  |  |
| 按 < 複制> 根據該通知工作                       | 「「「」」。「」」。「」」。「」」。「」」。「」」。「」」。「」」。「」」。「       | 内穴,海制多新—          |                       |                  |  |  |
| 田后可编輯該複制工作,主                          | 后期一次的1000000000000000000000000000000000000    |                   |                       |                  |  |  |
| (1) 马酬冉改(及衣工) F (1)                   | 在。                                            |                   |                       |                  |  |  |
| 1头 ~ 咖啡不 咖啡花改进为止了                     |                                               |                   |                       |                  |  |  |
| 按 <預                                  | 覽> 查看通知內容。                                    |                   |                       |                  |  |  |
| 按 <測試電郵/短訊> 系統只會發送通知給指定測試會員,方便覆核通知內容。 |                                               |                   |                       |                  |  |  |
| 按 <電郵/短訊> 將通知內容發送到合乎通知條件的會員。          |                                               |                   |                       |                  |  |  |

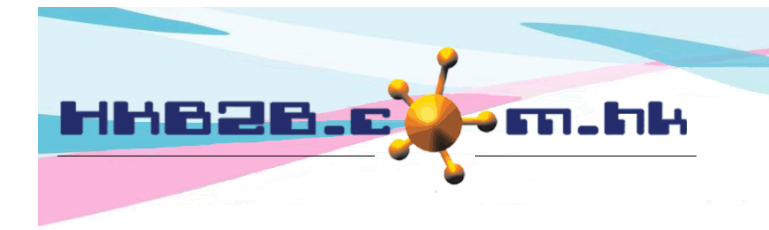

H K B 2 B L i m i t e d 香港灣仔軒尼斯道 48-62 號上海實業大廈 11 樓 1102 室 Room 1102, Shanghai Industrial Investment Building, 48-62 Hennessy Road, Wan Chai, Hong Kong Tel: (852) 2520 5128 Fax: (852) 2520 6636 Email: cs@hkb2b.com.hk Website: http://hkb2b.com.hk

搜尋通知工作記錄在 會員 > 通知工作 > 記錄

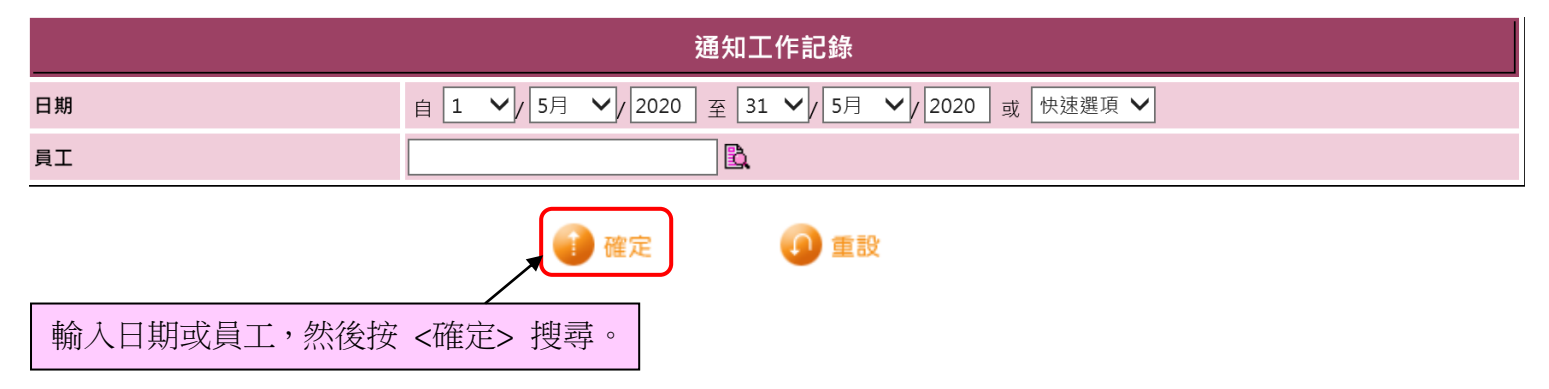

| 通知工作記錄列表             |                        |             |                           |           |  |  |  |
|----------------------|------------------------|-------------|---------------------------|-----------|--|--|--|
| <u>日期</u>            | <u>員工</u>              | <u>工作名稱</u> | <u>條件</u>                 | <u>功能</u> |  |  |  |
| 2020年5月5日 4:25:57 pm | HKB2B Support (beauty) | 每月生日會員通知    | 加入分店 : CMCWB<br>出生月 : 現時月 | 電郵        |  |  |  |
| 2020年5月5日 4:21:54 pm | HKB2B Support (beauty) | 優惠價通知       | 3月內沒有交易                   | 測試短訊      |  |  |  |

□ 通知工作記錄列表會顯示發送日期、發送員工、通知工作名稱、會員搜尋條件及發送途徑。